# **Conversion Snacks**

**# 5** 

## Analyse des Warenkorbs

16. September 2021

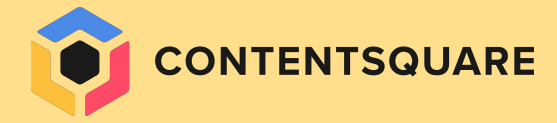

# Generelle Empfehlungen zum Aufbau des Warenkorbs

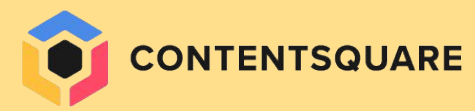

.26%

BENCHMARKS

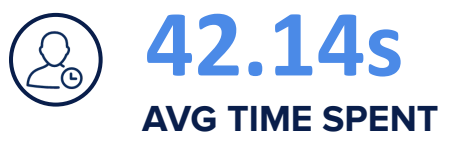

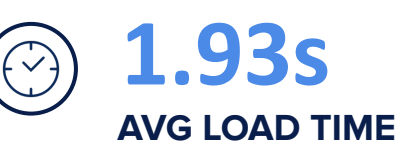

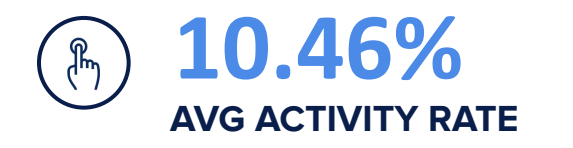

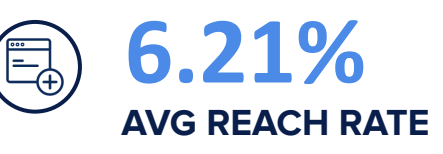

INDUSTRIE DURCHSCHNITTE (MOBIL)

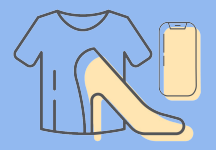

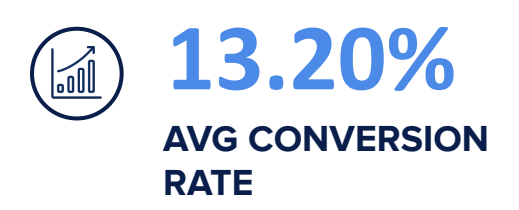

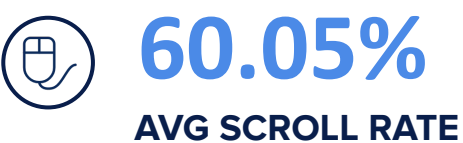

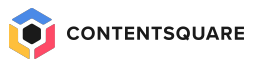

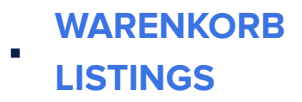

- Ein 'Einkauf fortsetzen' Button hilft den Usern, nach dem Hinzufügen von Artikeln zu ihrem Warenkorb weiter browsen zu können.
- 2 Alle Items im Warenkorb sollten **übersichtlich** aufgelistet und gut sichtbar sein.
- 3 User sollten ihre Artikel im Warenkorb, inklusive Größe, Farbe und Menge, bearbeiten oder den Artikel aus dem Warenkorb entfernen können.
- 4 Artikel aus dem Warenkorb sollte man **in die Wunschliste verschieben** können.
- 5 Wenn User durch den Warenkorb scrollen, hilft es, die Zwischensumme der Bestellung und den CTA zum Auschecken am unteren Rand des Bildschirms zu fixieren.

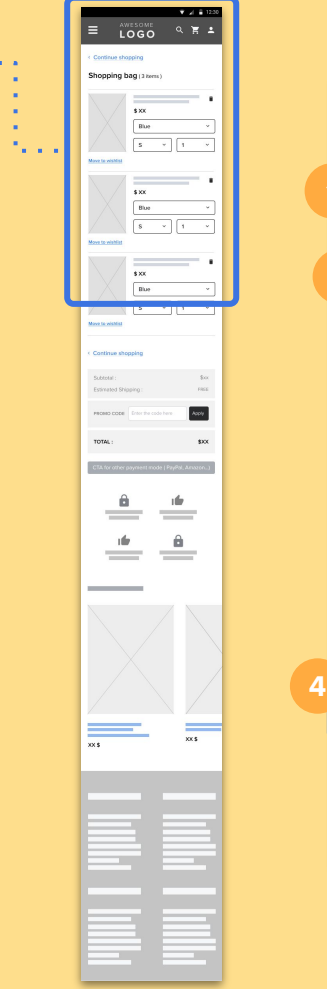

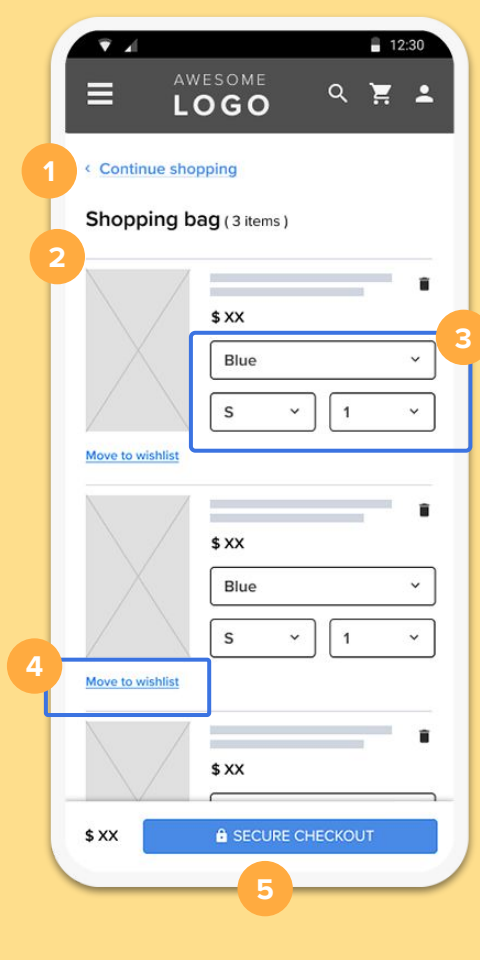

## Benchmarks - Bearbeitung des Warenkorbs

| $\mathbf{\Omega}$          |                                                                    |
|----------------------------|--------------------------------------------------------------------|
| 2 Search                   |                                                                    |
| PRODUCT                    |                                                                    |
| Wunder Under H<br>Luxtreme | igh-Rise Tight 31" *Full-On 🛛 🗙                                    |
| \$98.00USD                 | COLOUR<br>DARK OLIVE  SIZE OTY<br>0  THE OTY<br>FREE RETURN S98.00 |
|                            |                                                                    |
| Align Pant II 25"          | COLOUR<br>RUSTIC CLAY<br>SIZE OTY<br>0 V 1 V                       |
| \$98.00USD                 | FREE RETURN<br>SHIPPING ? USD                                      |

#### Lululemon

Die User können die Spezifikationen des Produkts, das sie kaufen möchten, direkt im Warenkorb ändern, ohne eine neue Seite aufrufen zu müssen.

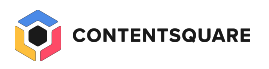

## Benchmark - Fixierter CTA

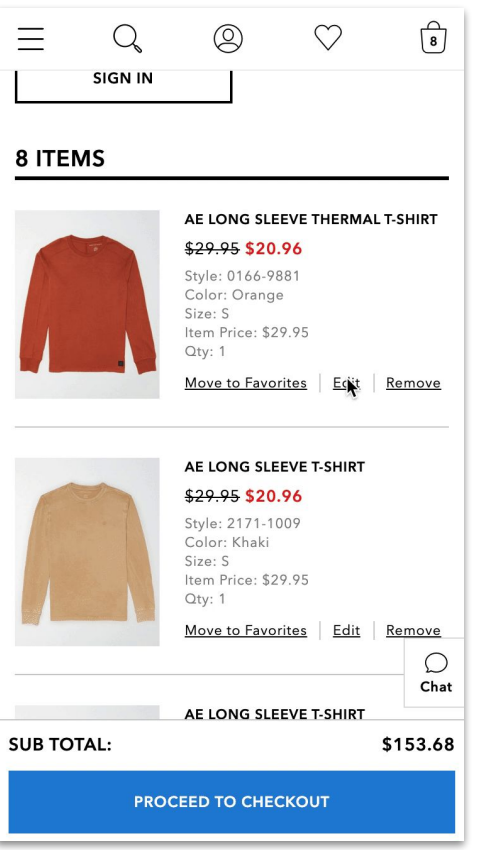

## 

American Eagle

#### **American Eagle**

Ein Pop-over-Panel ermöglicht den Nutzern volle Eigenständigkeit und Flexibilität beim Bearbeiten und Aktualisieren der Artikel in ihrem Warenkorb.

## Benchmark - Fixierter CTA

| AMERICA                                                                                                    | N EAGLE                  | ae                   | rie           |  |  |
|----------------------------------------------------------------------------------------------------|--------------------------|----------------------|---------------|--|--|
| $\equiv$ Q                                                                                                    | 0                        | $\heartsuit$         | 5             |  |  |
| 25% off all AE jea                                                                                                    | ns & joggers! <u>Shc</u> | <u>op Women   Sh</u> | <u>op Men</u> |  |  |
| SHOPPING BAG<br>Have an AEO account? Sign in and save time.<br>SIGN IN<br>5 ITEMS                                                                                                    |                          |                      |               |  |  |
| AE DROP SHOULDER CREW NECK<br>SWEATSHIRT<br>\$39.95 \$27.96<br>Style: 1457-9578<br>Color: White<br>Size: XXS<br>Item Price: \$39.95<br>Qty: 1<br>Move to Eavorites   Edit   Ref. curv |                          |                      |               |  |  |
| SUB TOTAL: \$170.34                                                                                                    |                          |                      |               |  |  |
| PROCEED TO CHECKOUT                                                                                                    |                          |                      |               |  |  |
|                                                                                                    | A                        | merican              | Eagle         |  |  |

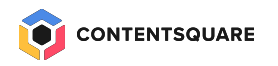

#### **American Eagle**

Die Zwischensumme und der CTA für den Checkout bleiben unten auf der Seite stehen.

### **REIBUNGSLOSEN CHECKOUT** 2. **GEWÄHRLEISTEN**

- Ein Feld einbauen, in das User einen Promo 6 **Code** eingeben können, der auf die gesamte Bestellung angewendet werden kann.
- Eine Zusammenfassung der Bestellung, die die Zwischensumme des Warenkorbs, inkl. der geschätzten Versandkosten, enthält.
- Garantien und, falls vorhanden, Sicherheitssiegel hinzufügen, ebenso Hinweise zu Lieferzeiten und zur einfachen Rückgabe.
- Ein Cross-Sell System einfügen, das es einfach macht, weitere Produkte hinzuzufügen.

| 1920                                           | E Annual Cool                                                                      |
|------------------------------------------------|------------------------------------------------------------------------------------|
| $= \frac{AWESOME}{LOGO}  < = 230$              |                                                                                    |
| Move to wishlist                               |                                                                                    |
| 7 Subtotal : \$xx<br>Estimated Shipping : FREE | Continue Mongaing     Subscree     Ensured Property     water continue     Torks : |
| 6 PROMO CODE Enter the code here Apply         |                                                                                    |
| CTA for other payment mode ( PayPal, Amazon)   |                                                                                    |
|                                                | **                                                                                 |
| \$XX B SECURE CHECKOUT                         |                                                                                    |
|                                                |                                                                                    |

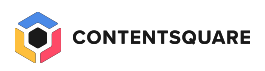

## Benchmark - Garantien & Gütesiegel

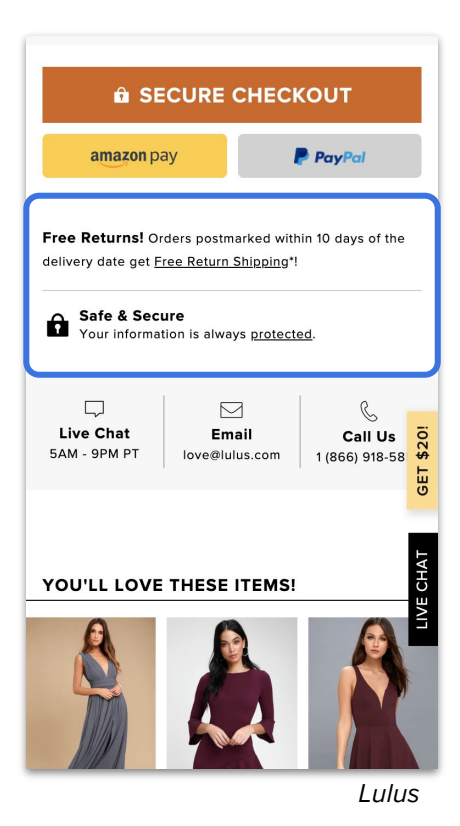

| ≡                                                                                              | asos                                                | Q                            | ର                       | $\bigcirc$ | 3   |  |
|------------------------------------------------------------------------------------------------|-----------------------------------------------------|------------------------------|-------------------------|------------|-----|--|
| FREE* STANDARD SHIPPING<br>Faster delivery options available to most<br>countries<br>More info |                                                     |                              |                         |            |     |  |
| 5                                                                                              | FREE & EAS<br>Fully tracked, re<br><u>More info</u> | <b>Y RETU</b><br>turn within | <b>R N S</b><br>45 days | of delive  | iry |  |
| Sub-total \$174.00                                                                             |                                                     |                              |                         |            |     |  |
| Shipping                                                                                       |                                                     |                              |                         |            | i   |  |
| Sales tax (i)                                                                                  |                                                     |                              |                         |            |     |  |
| Standard Shipping (Free) 🗸                                                                     |                                                     |                              |                         |            | ~   |  |
|                                                                                                | CHECKOUT                                            |                              |                         |            |     |  |
| WE ACCEPT:<br>Visa 💽 🔝 📾 Mana<br>Got a discount code? Add it in the next step.                 |                                                     |                              |                         |            |     |  |
|                                                                                                |                                                     |                              |                         | As         | sos |  |

#### Lulus

Gibt Informationen und Hinweise zu Rücksendungen und Informationssicherheit.

#### ASOS

User bekommen klare Informationen über Versandkosten und Rücksendungen, bevor sie zur Kasse gehen.

User können ihre bevorzugte Versandgebühr wählen.

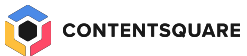

## **Besondere Funktionen**

WARENKORB VORSCHAU / POP OVER

Anstatt die Nutzer auf eine ganz neue Seite zu leiten, wird der Warenkorb in der mobilen Version als Pop-over dargestellt.

. . . . . . .

Wenn es geschlossen wird, bringt es den User direkt zurück zur letzten Seite auf der er war, um den Einkauf fortzusetzen.

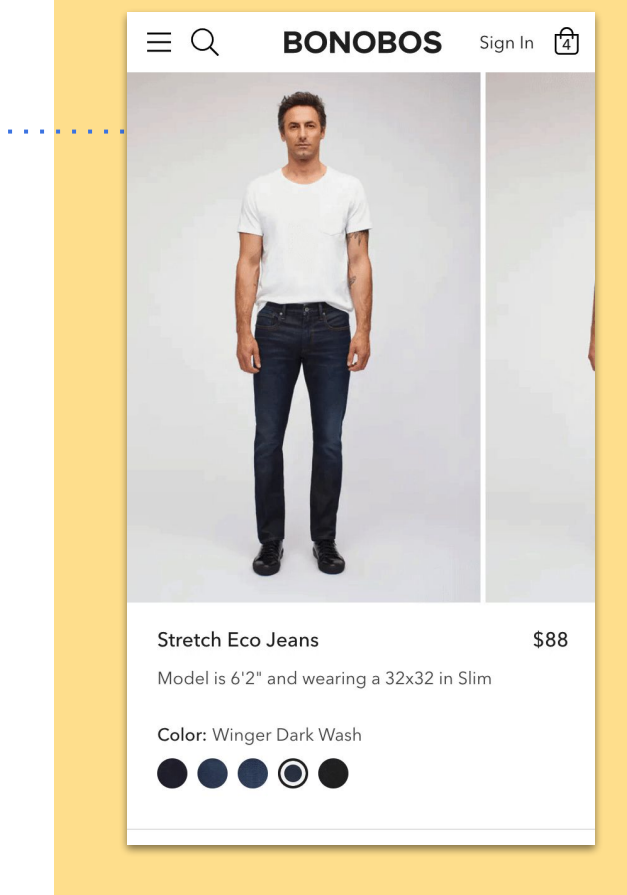

#### Bonobos

Statt einer neuen Seite ist der Einkaufswagen ein Pop-over, das sich über den Bildschirm schiebt. Die Nutzer können so leichter zu der Seite zurückkehren, auf der sie sich befunden haben, um ihren Einkauf fortzusetzen.

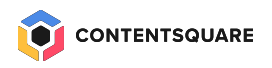

## **Besondere Funktionen**

## PROMO FORTSCHRITT INDIKATOR

Ein Fortschrittsbalken zeigt den Usern an, ob sie einen bestimmten Warenkorbwert erreicht haben, für den sie mit kostenlosem Versand oder anderen Werbeaktionen belohnt werden.

. . . . . . . . . .

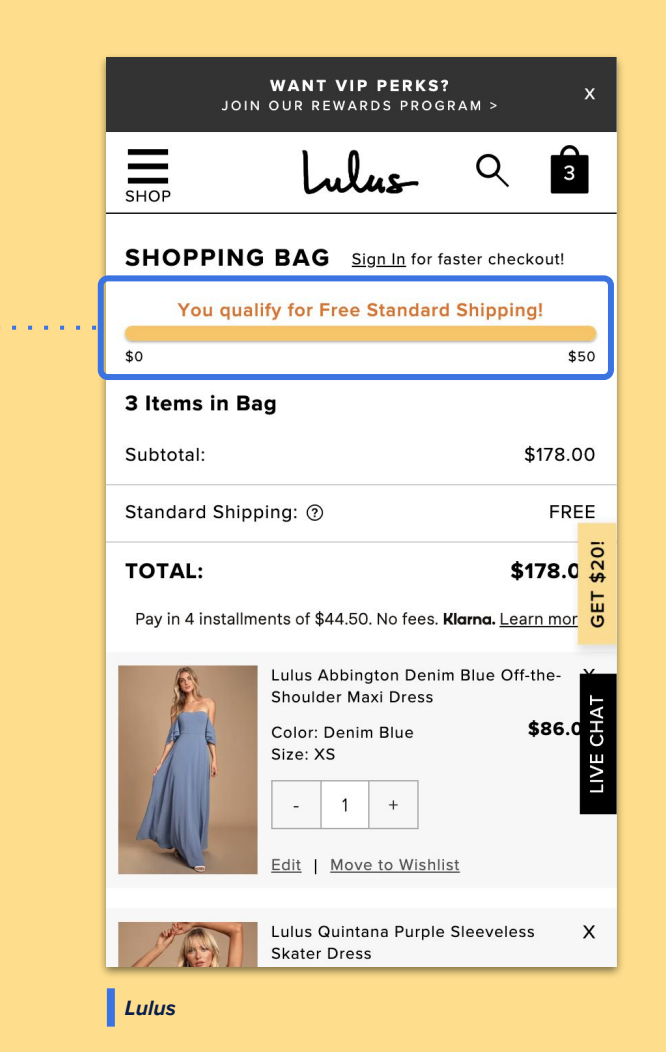

11

# Nicht vergessen!

Up- und Cross-Sells sollten auf Seiten platziert werden, auf denen die Performance am effektivsten ist.

Mache unbedingt A/B Tests oder bewerte die Performance von Up- und Cross-Sells auf deinen PDPs vs. deinem Warenkorb.

Es gibt bereits eine wahnsinnige Menge an Informationen, die die Nutzer im Auge behalten müssen, daher ist eine sinnvolle Platzierung der Informationen entscheidend.

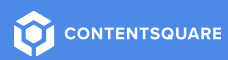

# **Die Analyse-Methodologie**

Design

Resource

HPP

viora 1 SA

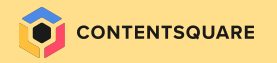

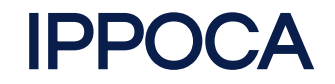

INTERFACE

**Interface** umfasst die **Seiten und Gerätetypen**, auf die wir uns fokussieren.

PERIOD

Period ist der Zeitraum der Analyse.

POPULATION

**Populations** sind die **Besucher\*Innen/Segmente**, auf die wir uns fokussieren..

**OBJECTIVE** 

COMPARISON

ACTION

**Objectives** sind die **Ziele (auch Zwischenziele)** von jeder untersuchten Seite.

**Comparison** ist der Prozess des **Vergleichens, wie erfolgreich** die gewählten Segmente im Bezug auf die Ziele in einem ausgewählten Zeitraum sind.

Action beinhaltet die tatsächliche, datengetriebene Veränderung der Seiten, um eine Verbesserung der zu erreichen.

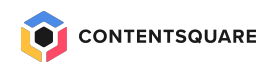

# Salvatore Feragamo

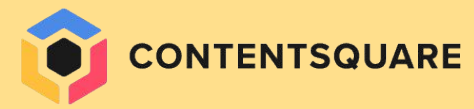

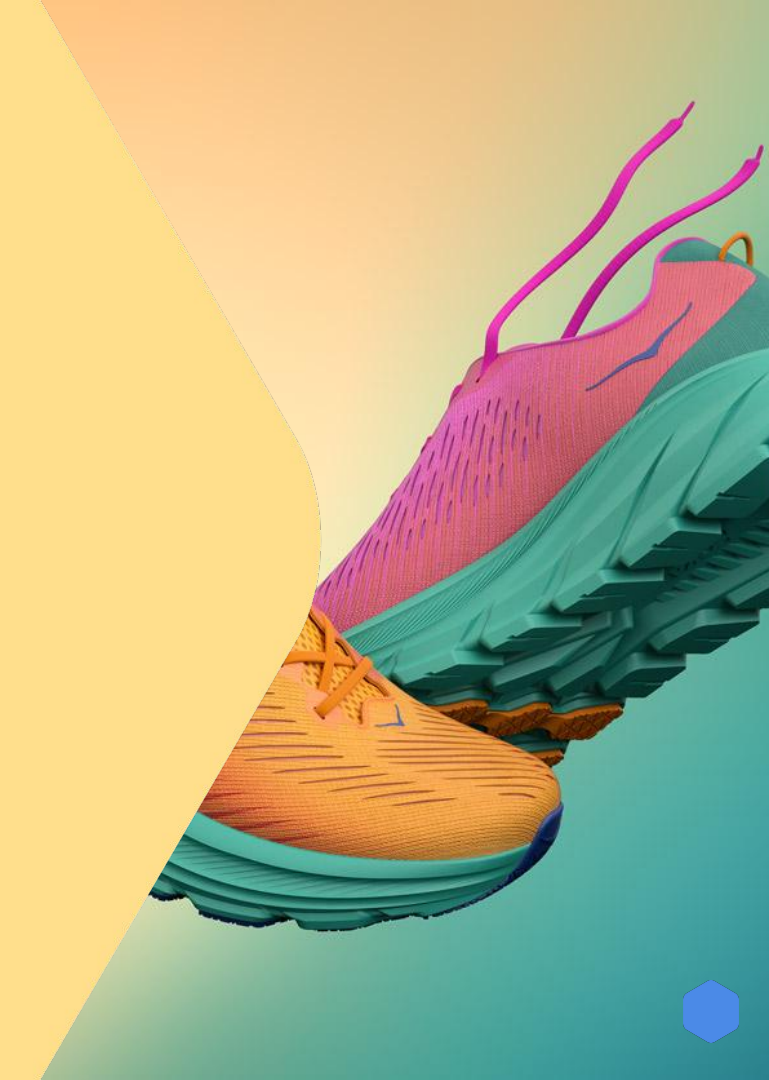

# Use Case - Hoka

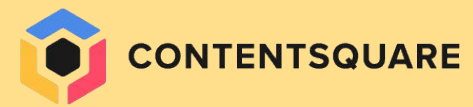

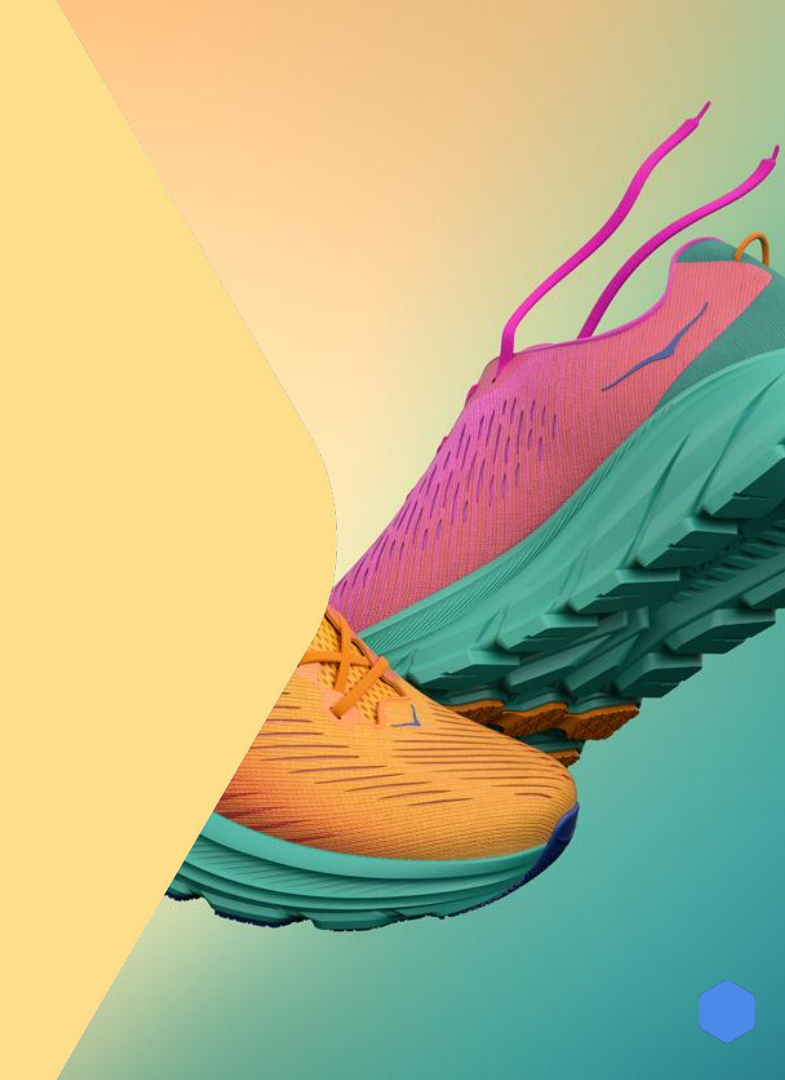

## Muster in der Customer Journey

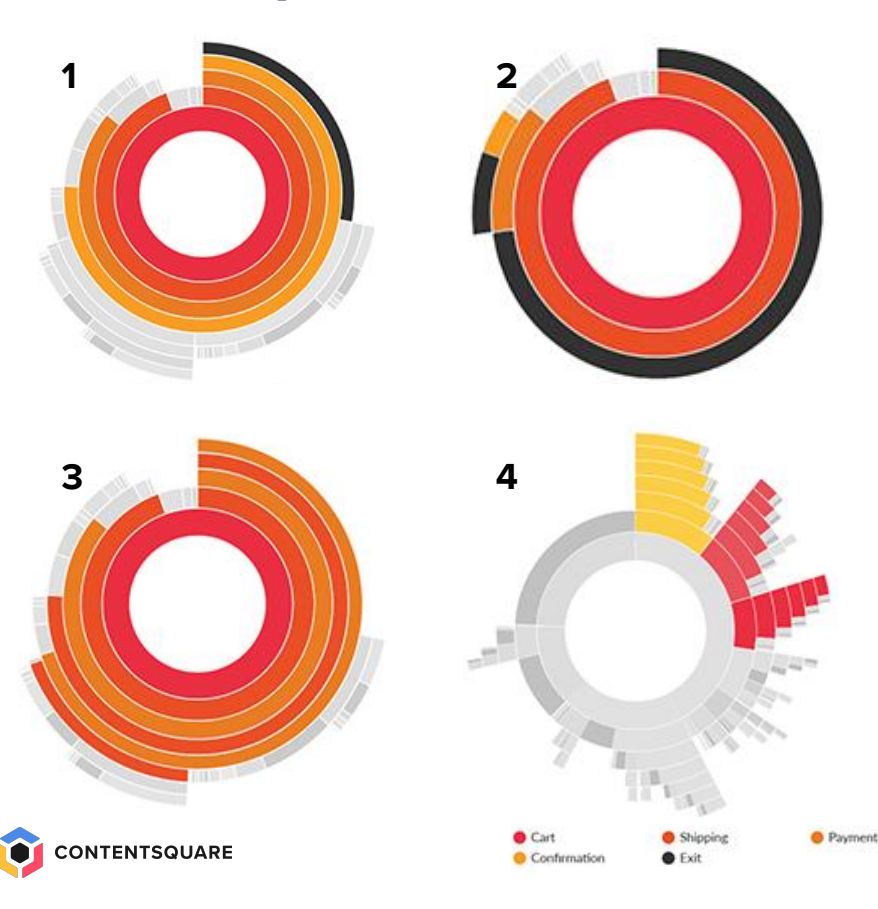

- 1. The Golden Journey: A clear path from checkout to payment to confirmation, with no repeated steps. Visitors are able to convert without any stumbling blocks or barriers.
- 2. The Stumbling Block: The step of the checkout where most of your visitors are leaving. Visitors either lack reassurance or encounter an error on that page, but it gives you somewhere to focus your analysis on.
- **3.** Looping behaviour: Visitors going back and forth between two or more pages. Visitors find it hard to complete their checkout, and are going back and forth looking for reassurance or information. Too much looping will leave to an exit.
- **4. Multiple page view:** Visitors are seeing the same page multiple times particularly checkout login. *Visitors are having trouble moving on to the next step. They may have forgotten their password or missed a field in a form.*

# **Journey Analyse Probleme in der Customer Journey**

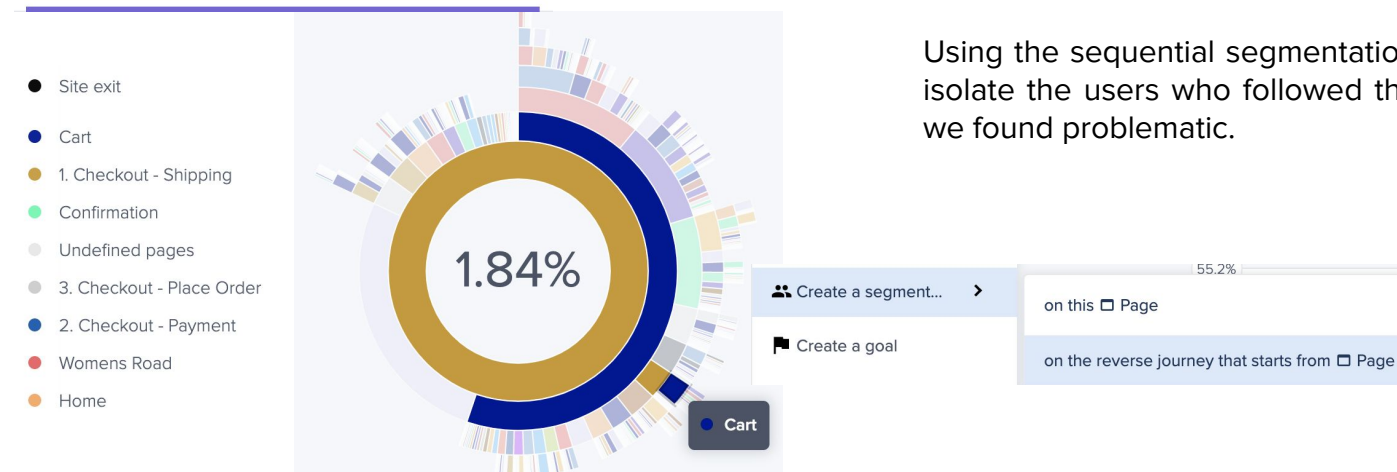

#### JOURNEYS BEFORE THE PAGE: 1. CHECKOUT - SHIPPING

CONTENTSQUARE

Users who see the Shipping page have a looping behavior in between Cart and Shipping page.

Using the sequential segmentation shortcuts, we can isolate the users who followed the specific path that

# Impact Quantification Unterschiede in der Journey quantifizieren

|     |                       | A 📮 Desktop         | ng Apr 22 → May 12 2021 (21 | days) 😩 4 Conditio  | Ons         ●         □         Desktop         ●         Apr 22 → May 12 2021 (21 days)         ▲         2 Conditions         +         ■ Ecommerce         > |
|-----|-----------------------|---------------------|-----------------------------|---------------------|----------------------------------------------------------------------------------------------------|
| A   | ) 0.03% (843) of      | all sessions match  | the conditions 🜔            | (B) 1.08% (29       | 9,277) of all sessions match the conditions 🜔                                                                                                    |
|     | Conversion            |                     | Revenue                     |                     | ↑ Opportunity detected for segment (▲)                                                                                                    |
|     | No. of conversions () | Conversion rate     | Revenue 🛛                   | Median cart 🔀       |                                                                                                    |
| A   | 616                   | 73.1%               | \$95,758                    | \$140               | Segment A converted 6.34% less than segment B. If segment A converted as well as segment B, you could earn up to \$6,090 total additional revenue.              |
| ₿   | 22,842                | 78.0%               | \$3,544,882                 | \$144               |                                                                                                    |
| vs. | 91,236 for All users  | 3.38% for All users | \$13,689,971 for All users  | \$140 for All users |                                                                                                    |

Impact Quantification

Once we create a sequential segment from the journey analysis, we can measure its performance on Impact Quantification.

In the module, we can see the evolution of the traffic and performance of the segment but more importantly, we can compare it against the ideal path that the user should follow and determine if there is a revenue opportunity associated with it.

In this case, we compared the users who see the Cart and Shipping page twice in a loop against users who only see those pages once.

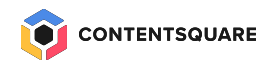

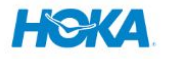

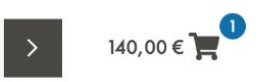

| HALLENGER AT           | rr 6 gore-tex                                                |                         |               |                    | Versand                                                         |
|------------------------|--------------------------------------------------------------|-------------------------|---------------|--------------------|-----------------------------------------------------------------|
| Dame<br>Farbe<br>Grös: | Damen<br>Farbe: BLACK / CASCADE<br>Grösse: 36 2/3            | Einzelpreis<br>140,00 € | Anzahl<br>1 💌 | Gesamt<br>140,00 € | Standard-Lieferung                                              |
|                        | Nur 10 vorrätig, verpassen Sie<br>nicht<br><u>Bearbeiten</u> | 创 <u>Entfernen</u>      |               |                    | Versandkosten KOSTENLOS<br>Geschätzter 140,00 €<br>Gesamtbetrag |
|                        |                                                              |                         |               |                    | Gutscheincode                                                   |
|                        |                                                              |                         |               |                    | ABSENDEN                                                        |
|                        |                                                              |                         |               |                    | A ZUR KASSE                                                     |
|                        |                                                              |                         |               |                    | Direkt zu <b>PayPal</b>                                         |

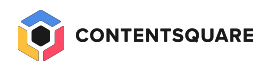

# Zoning Analysis Detailliertes Verhalten der Besucher

Click Rate

## Besucher, die Warenkorb und Shipping mehrfach sehen

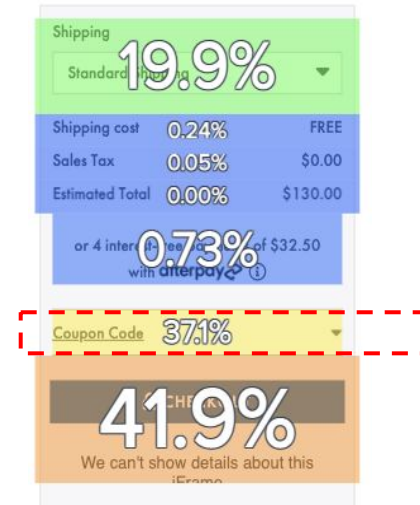

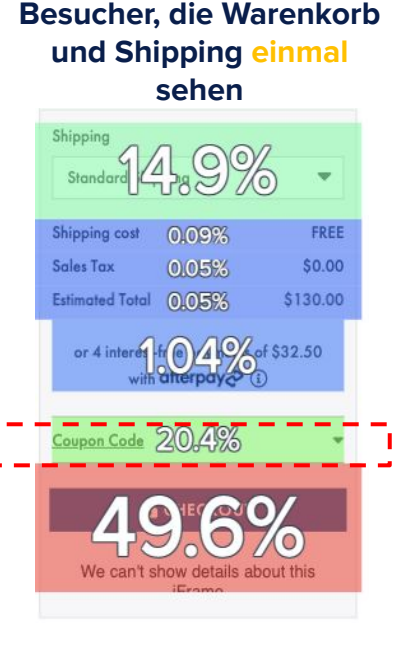

Just as we used the comparison mode in Impact Quantification, we can compare the segments in zoning analysis using the side by side view.

This option will duplicate the snapshot of the page (in this case the cart page) and allow us to see the how each segments differ from the other in regards to interaction metrics.

From looking at the click rate in the Cart Page, we can see that users who see the page multiple times are 17% more likely to click on the coupon code. Since the cart page is the only step in the checkout where users can apply coupons, the data suggests that is the reason why users come back to cart, adding additional friction to the flow.

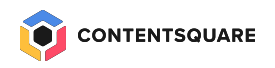

# **Zoning Analysis Detailliertes Verhalten der Besucher**

FREE

Besucher, die Warenkorb

und Shipping einmal

sehen

### Click Häufigkeit

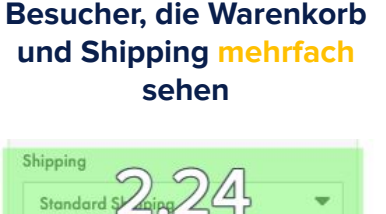

#### Standard Shipping cost 1.21 FREE Shipping cost 142 Sales Tax 213 \$0.00 Sales Tax 1.00 \$0.00 Estimated Total Estimated Total 250 \$130.00 \$130.00 or 4 interest-file or 4 interest-the Sylats of \$32.50 of \$32.50 upon Code 4.27 Coupon Code 3,58

Just as we used the comparison mode in Impact Quantification, we can compare the segments in zoning analysis using the side by side view.

This option will duplicate the snapshot of the page (in this case the cart page) and allow us to see the how each segments differ from the other in regards to interaction metrics.

From looking at the click rate in the Cart Page, we can see that users who see the page multiple times are 17% more likely to click on the coupon code. Since the cart page is the only step in the checkout where users can apply coupons, the data suggests that is the reason why users come back to cart, adding additional friction to the flow.

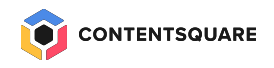

## Session Replay Wo liegt das Problem?

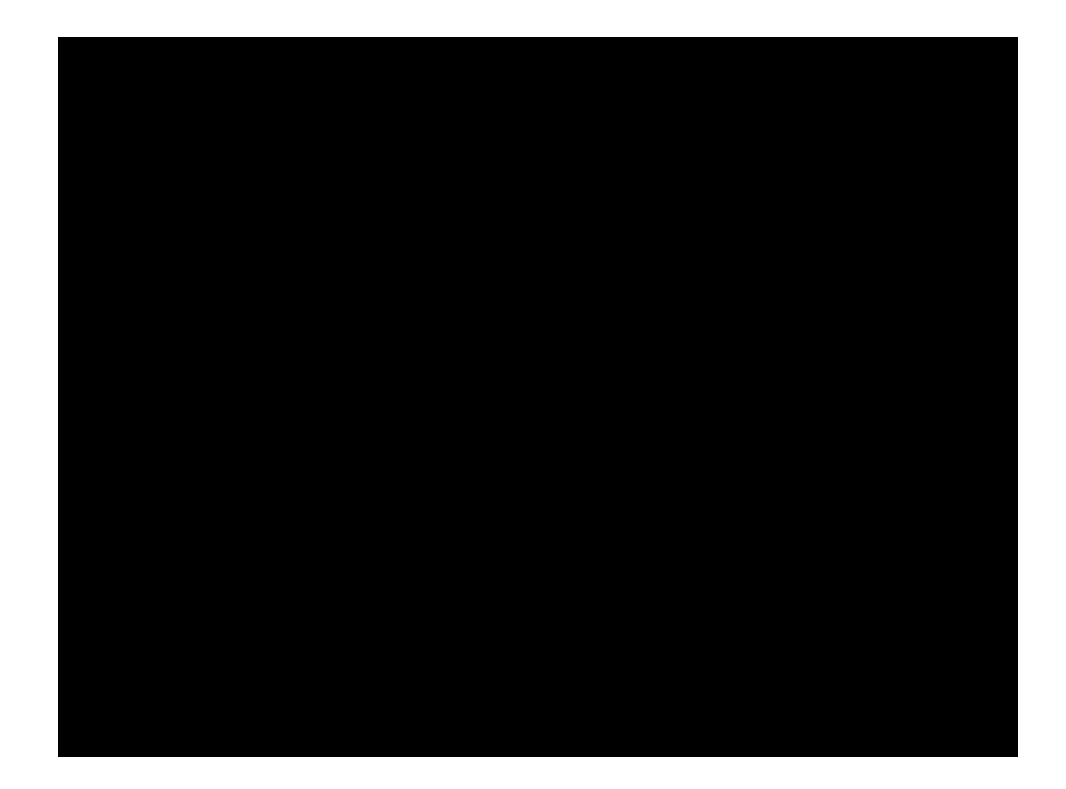

In Session Replay, we can identify UX opportunities based on the frustration encountered

In this case. We see that a users is interacting with the Coupons and applying the code multiple times. Even though the form is submitted, the users is not getting a clear confirmation whether the credit was applied successfully or not.

The lack of feedback in the form makes user curious if the discount was applied or not, therefore making them click repeatedly on checking the balance CTA.

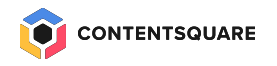

## Datentipps zur Analyse von Warenkorbseiten

Nutze Zoning Analysis,

prüfe die Click Rate,

**Attractiveness Rate, Time** 

**Before First Click und** 

Conversion Rate auf

wesentliche Elemente

zwischen konvertierenden

und nicht konvertierenden

Segmenten. Welche

Unterschiede siehst du

zwischen den

**Segmenten?** 

Die am häufigsten besuchten Journeys der Nutzer, die die Warenkorbseite beinhalten, verstehen.

Checke die Journey Analysis. Was ist die häufigste Journey, die die Seite betrifft? Gibt es 'looping behavior' zwischen dem Warenkorb und PDPs oder checkout? Gibt es unerwartete Verhalten und Page Visits vom Warenkorb? Besseres Verständnis der In-Page-Interaktion zwischen den Segmenten.

2

· · · 🕨

3 Checkout-Schritte analysieren, um Engagement-Verlust zu identifizieren.

Weitere Frustrationen erkennen.

4

Erstelle einen Workspace, um zu analysieren, welche Steps die höchste Exit Rate oder höhere Pageviews haben. Welche Schritte führen dazu, dass Nutzer den Prozess abbrechen? Trägt die Warenkorb-Seite dazu bei? Gibt es Unterschiede zwischen den Segmenten?

Mit den erstellten Segmenten, checke Session Replay auf Click Recurrences in speziellen Zonen oder Elementen. Was genau verursacht Frustration oder was zeigt das über Nutzerverhalten?

## Die häufigsten Empfehlungen

Artikelauflistung sollte einfach zu sehen und überprüfen sein.

**5**2 ∫

Die User sollten mehr als ein Angebot auf einmal sehen können, damit sie den gesamten Warenkorb leicht überprüfen können, bevor sie zum Checkout gehen. Checkout CTA sollte 'above the fold' und fixiert sein.

Auf mobilen Seiten sollte der Checkout CTA unten auf der Seite sein.

Bei der Desktop Version sollte der Checkout CTA und die Zusammenfassung der Bestellung auf der rechten Seite fixiert sein wenn der User links durch Artikel scrollt. Reibungslose Anwendung von Coupons ermöglichen.

3

Dabei darauf achten, dass nicht anwendbare Coupon-Codes klare und eindeutige Fehlermeldungen erzeugen.

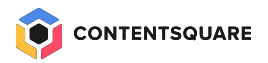

# Freiwillige vor - Live review

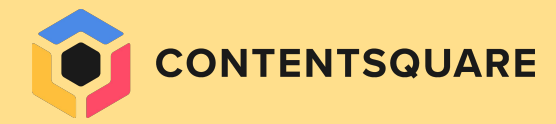

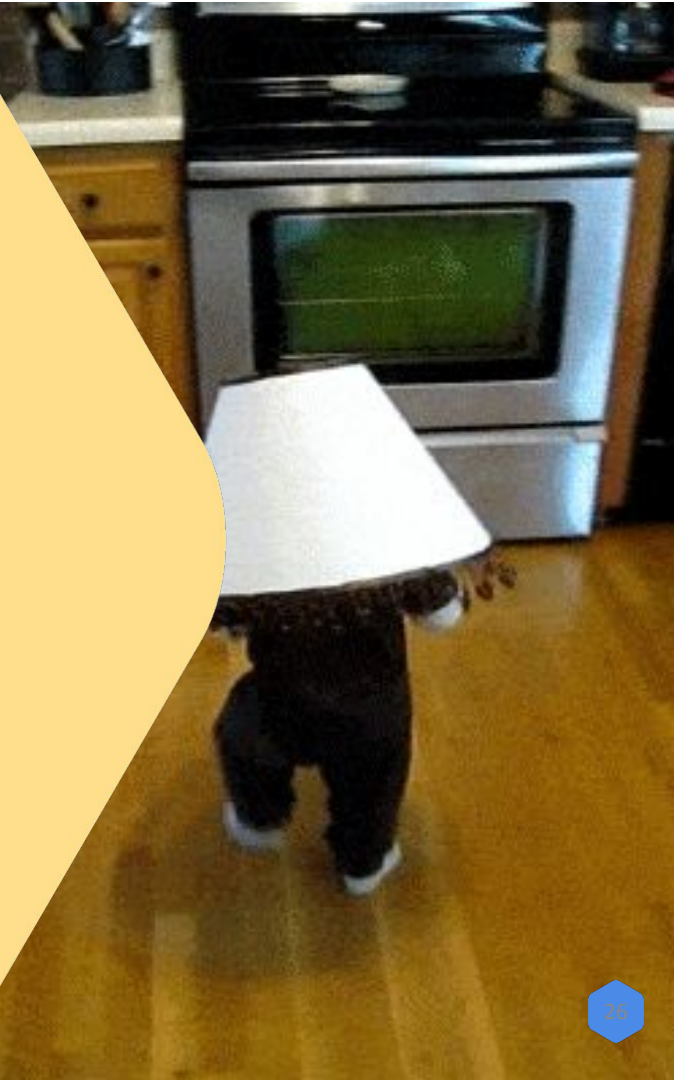

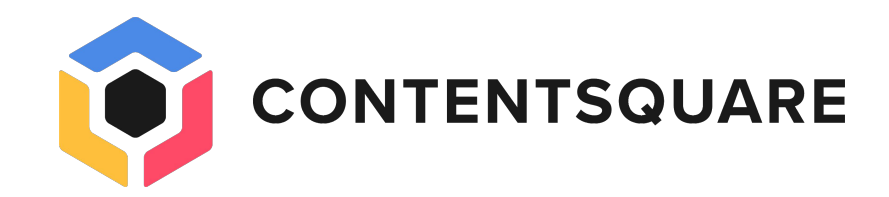

# Thanks

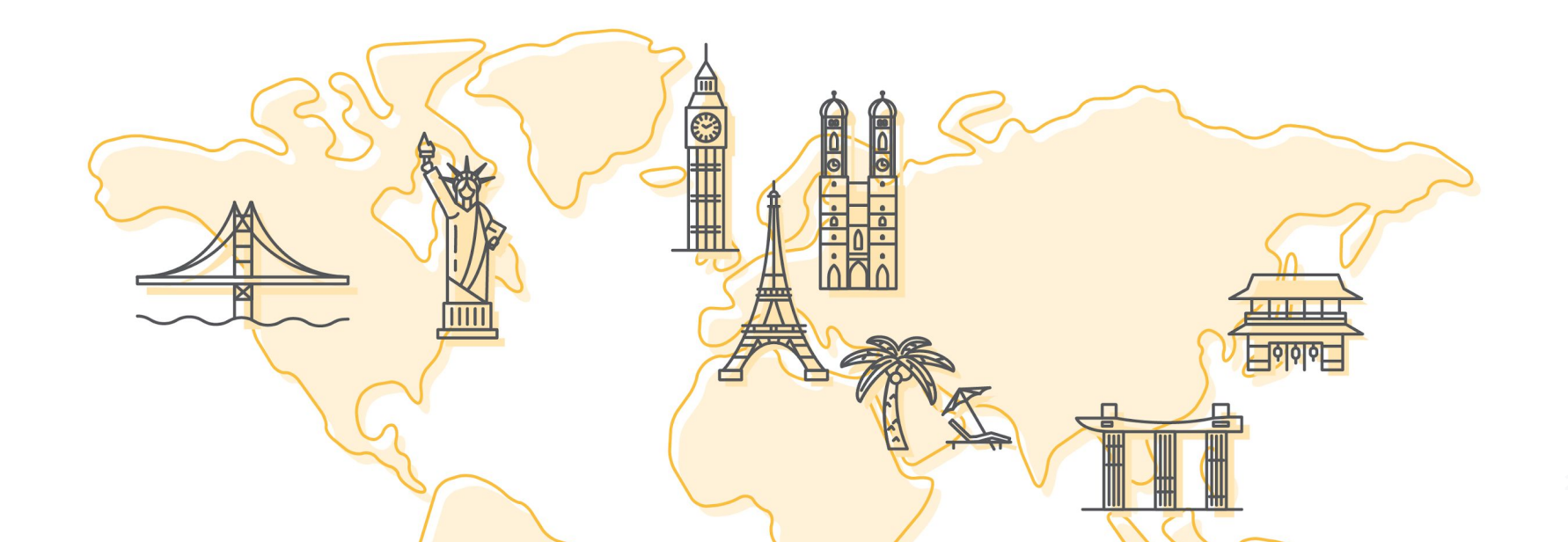